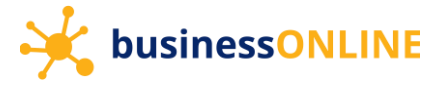

# **businessONLINE Guide**

### Login guide

(1) Navigate to our website link: <u>https://businessonline.emiratesislamic.ae/</u> and click Login to businessONLINE.

|                                       | Welcome to the smart way of doing business                                                                                                    |
|---------------------------------------|----------------------------------------------------------------------------------------------------|
|                                       | businessONLINE                                                                                                    |
| businessONLINE,                       | as an integrated digital platform, delivers a consistent banking experience to businesses of all scales and size                                                                                |
| Enjoy transaction<br>take advantage o | I efficiency with single access to multiple services, make insightful decisions with real-time dashboards and emerging opportunities with a comprehensive view of your financial relationships. |
| Streamline and si                     | nplify your business accounts and activities with businessONLINE today.                                                                                                    |
|                                       |                                                                                                    |
|                                       | Login to businessONLINE                                                                                                    |
|                                       |                                                                                                    |

#### (2) Enter your login credentials

| Login           | - 1. Enter your Subscriber ID on                                                       |
|-----------------|----------------------------------------------------------------------------------------|
| TBSIMP          | Never share your Subscriber ID, User ID, Password or Security Token device with anyone |
|                 | 2. Enter your User ID will be disabled after five consecutive, invalid login attempts  |
| KIRANV          |                                                                                        |
| Submit          | — 3. Click on "Submit"                                                                 |
| Forgot Password |                                                                                        |

#### (3) Enter your password

| < Login | 4. Enter your password ation                                                                                                    |
|---------|----------------------------------------------------------------------------------------------------|
|         | Never share your Subscriber ID, User ID, Password or Security Token device with anyone businessONLINE access will be disabled after five consecutive, invalid login attempts |
| Submit  | 5. Click on "Submit"                                                                                                    |

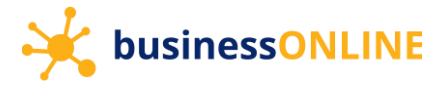

## (4) Generate OTP (One time password) or Enter Token PIN

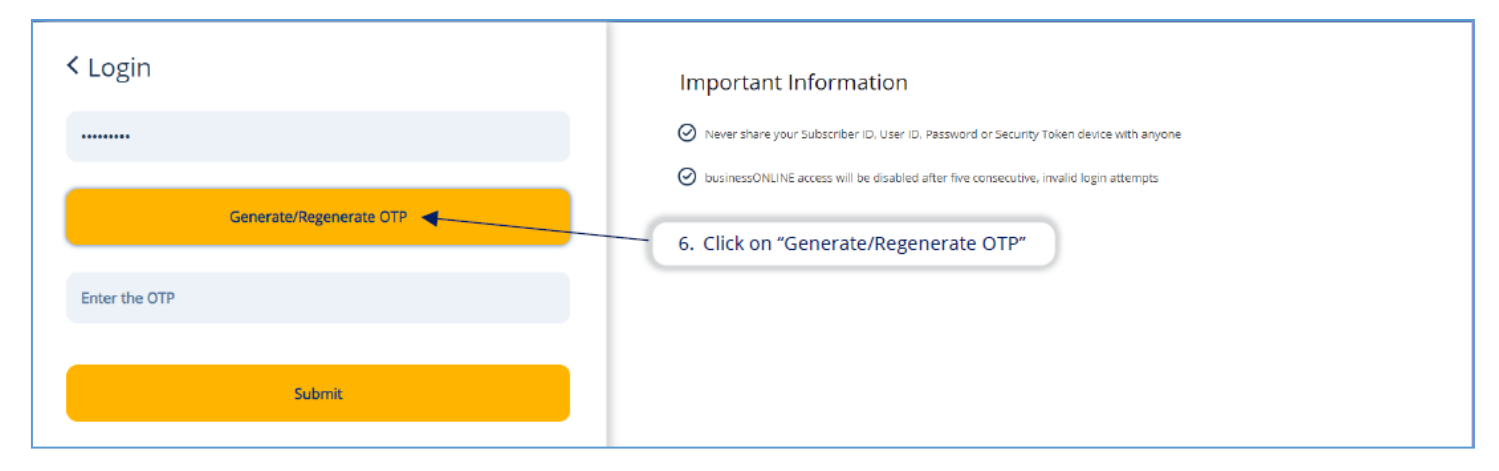

## (5) Enter the OTP or Token PIN and click Submit

| < Login                                             | Important Information                                                                  |
|-----------------------------------------------------|----------------------------------------------------------------------------------------|
|                                                     | Never share your Subscriber ID. User ID, Password or Security Token device with anyone |
| OTP has been sent to your registered mobile number. | businessONLINE access will be disabled after five consecutive, invalid login attempts  |
| In the series of all the                            | 7. Enter the OTP received on your mobile device.                                       |
|                                                     |                                                                                        |
|                                                     | 8. Click on "Submit"                                                                   |
| Submit                                              |                                                                                        |
|                                                     |                                                                                        |